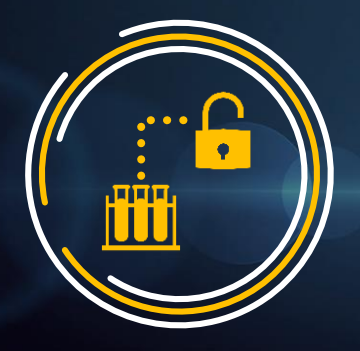

# CAoS Consortium OPEN ACCESS With ACS Publications ACS 开放获取出版指南

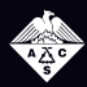

#### ACS Publications Most Trusted. Most Cited. Most Read.

pubs.acs.org

- 中科院集团与 ACS 出版部达成的 R&P 协议包含:
- 1. ACS 旗下所有同行评审期刊
- 2. 知识共享署名许可协议(包括 CC-BY 和 CC-BY-NC-ND)
- 3. 两种发表流程
- R&P 协议机构发表流程:
- 1. 免联系/自动流程

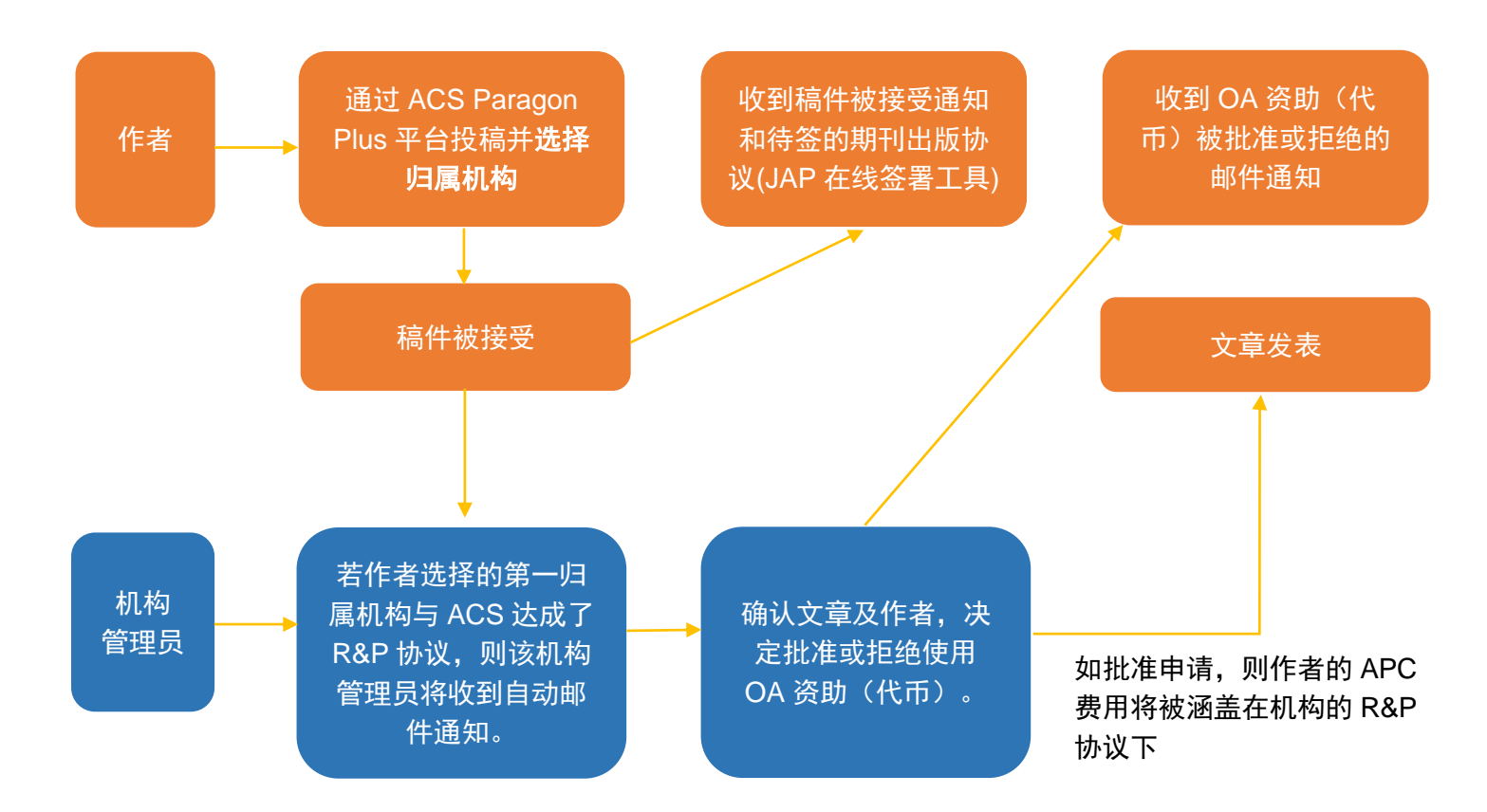

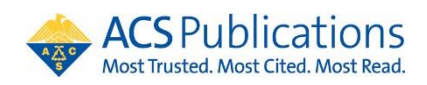

# 2. 手动申请流程

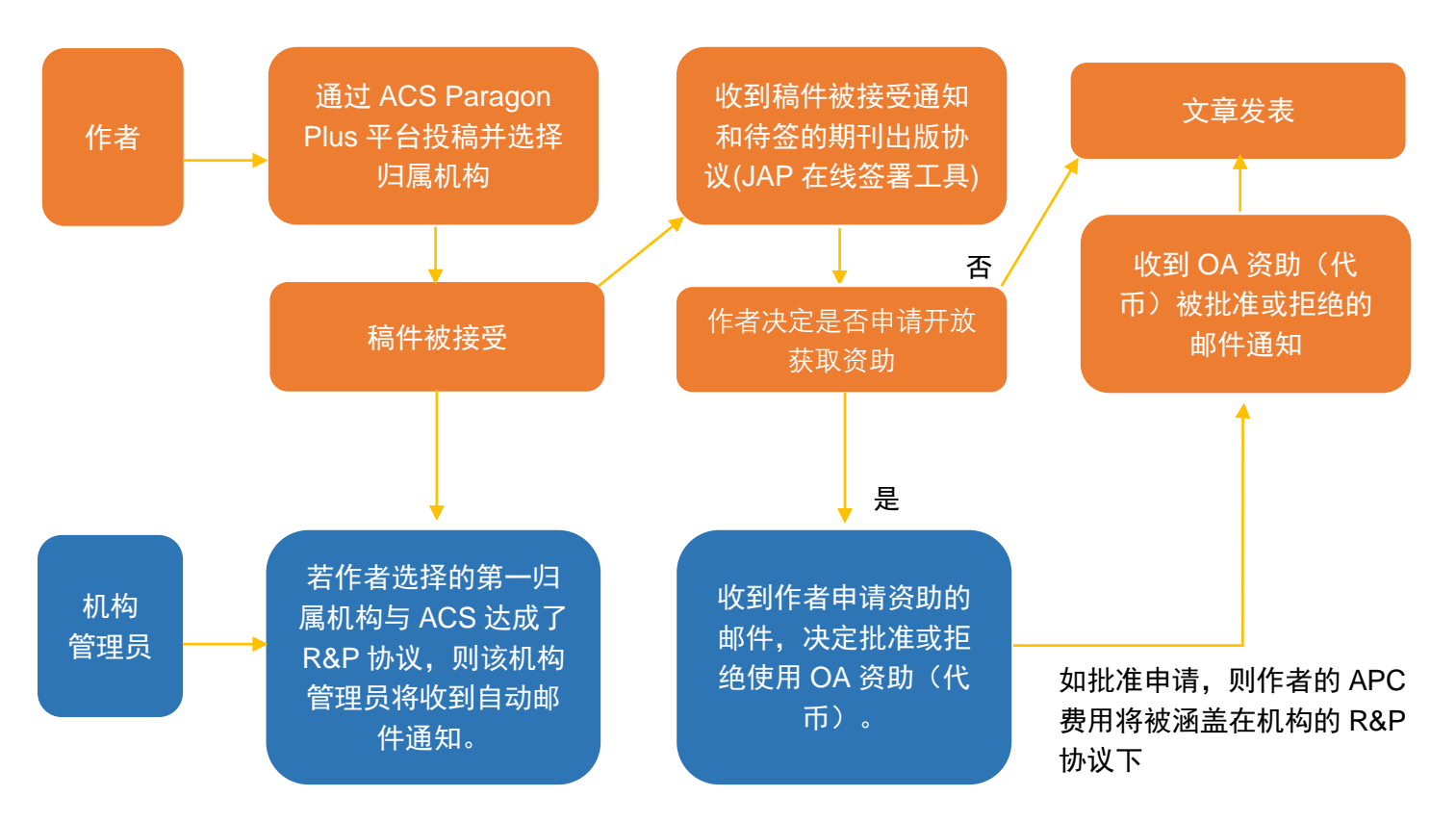

# ● 作者界面及流程

## 1. 登录 ACS Paragon Plus 投稿平台

如果您曾在 ACS Paragon Plus 平台投稿或审稿,即表示您已经注册了该平台账号,请继续使用您 的账号和密码登录。

如果您曾使用IE版 ACS Paragon Plus 平台投稿或审稿,系统可能已经为您建立了账号。在"忘记密 码"中输入您的邮箱,您将收到一封电子邮件,包含重设密码的链接以及重新启用该账号的说明。 若您是初次使用 ACS Paragon Plus 平台的新用户,请免费建立一个账号。\*如果您访问数据时有 注册 ACS ID,也可用来登录投稿平台。

| ACS Publications<br>Most Trusted. Most Cited. Most Read. |                                                                                                    |
|----------------------------------------------------------|----------------------------------------------------------------------------------------------------|
| Log in here if you have an ACS ID                        | Don't have an ACS ID? Create one now.                                                                                         |
| ACS ID<br>Password                                       | An ACS ID is free and it takes only a minute to<br>get one. You do not need to be an ACS<br>member.<br><u>What is ACS ID?</u> |
| Keep Me Logged In □ 🛛                                    | Create an ACS ID                                                                                                    |
| Forgot your ACS ID or Password? Need Help?               |                                                                                                    |

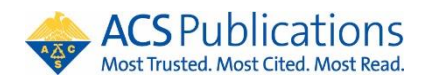

#### 2. 管理作者账号

登录后,您可以点击右上角用户名字旁的小箭头,在下拉菜单中选择编辑并更新账号信息,包括 Email、姓名、隶属机构等。

\* 建议使用您的机构邮箱

| ACS Paragon Plus Powered by ScholarOne Manuscripts™ |                  |   | Jane Yun 🔻                  | Instructions & Forms            | Help | Log Out |
|-----------------------------------------------------|------------------|---|-----------------------------|---------------------------------|------|---------|
| ACS Publications ACS Para                           | agon Plus        |   | E-Mail / Na<br>Address      | me                              |      |         |
| Welcome to ACS Paragon Plus                         |                  |   | Specialty /<br>Other Profil | Areas of Expertise<br>e Details |      |         |
| To submit a NEW manuscript:                         | Select a journal | • | Journal P                   | ublishing                       |      |         |

#### 3. 选择归属机构

在作者提交稿件阶段,平台就会根据其账号中的归属机构信息来匹配 Read & Publish 协议;为了 避免机构名称误差,通讯作者必须从下拉菜单中选择归属机构。\*若作者未从下拉菜单中选择机构 名,系统会跳出提醒窗口! 作者可能有多个隶属机构,但在 ACS Paragon Plus 上只能选择一个作 为其主要隶属机构!

|                                                                                                    |                                                                                                    | cs                                                                                                    |                                                                                                    |  |
|----------------------------------------------------------------------------------------------------|----------------------------------------------------------------------------------------------------|----------------------------------------------------------------------------------------------------|----------------------------------------------------------------------------------------------------|--|
| ACS Publications ACS Paragon Plus                                                                                                    |                                                                                                    |                                                                                                    | acs.manuscriptcentral.com says<br>You have not selected an institution from the drop-down list. Please<br>make a selection from the drop-down list to ensure you receive all of                                                                                                    |  |
| A Home                                                                                                    |                                                                                                    |                                                                                                    | the benefits that ACS provides to your institution. Note that the name                                                                                                    |  |
| Edit Profile                                                                                                    |                                                                                                    |                                                                                                    | or the institution on your manuscript can appear differently from the<br>naming convention in the list.                                                                                                    |  |
| Edit My<br>Profile                                                                                                    |                                                                                                    |                                                                                                    | ОК                                                                                                    |  |
| E-Mail/<br>Name                                                                                                    |                                                                                                    |                                                                                                    | Previous     Next                                                                                                    |  |
|                                                                                                    | Primary Address                                                                                                    |                                                                                                    |                                                                                                    |  |
| Area of<br>Expertise     Other Profile     Details     Prev ARTICLE NEXT>                                                                                                    | Institution:<br>Chinese Academy<br>Beijing, Beijing, Ch<br>Chinese Academ<br>Beijing, Beijing, Ch<br>Chinese Academ<br>Beijing, Ch, acade<br>Chinese Academ<br>Beijing, CN, acade<br>Chinese Academ<br>Beijing, CN, acade<br>Chinese Academ<br>Beijing, CN, acade<br>Phone:<br>Fax:<br>Chinese Academ<br>Beijing, CN, acade<br>Chinese Academ<br>Beijing, CN, acade<br>Chinese Academ<br>Beijing, CN, acade<br>Chinese Academ<br>Beijing, CN, acade<br>Chinese Academ<br>Beijing, CN, acade<br>Chinese Academ<br>Beijing, CN, acade<br>Chinese Academ<br>Beijing, CN, acade                                                                                                    | req y of Sciences N, academic/govt y of Sciences Beijing Branch mmic/govt y of Sciences Center for Innovation nt mmic/govt y of Medical Sciences & Peking Union mic/medsch ny of Sciences Shanghai Branch inghai, CN, academic/govt y of Agricultural Sciences mic/govt | Previous D Next                                                                                                    |  |
| Revitalizing iraditional Phenolic Re         Zhi-Long Yu, Yu-Cheng Gao, Bing Qin, Zhi-Yuan Ma, and         Or the bits Acc. Mater Res. 2024, 5, 146-159         Publication Date: January 18, 2024         Publication Date: January 18, 2024         Publication Date: January 18, 2024         Copyright 2024 Accounts of Materials Research. Copublished by Shanghal'tech University and American Chemical Society. All rights reserved.         Resuest susce dominisation: Subserbed         SubJECTS: Aerogels, Aro         Abstract | SIN TOWARD A VERSATILE PIA<br>Shu-Hong Yu*<br>Shu-Hong Yu<br>New Cornerstone Science Laboratory, Departmer<br>of Chemistry, Institute of Biomimetic Materials &<br>Chemistry, Anhu Engineering Laboratory of<br>Biomimetic Materials, Division of Nanomaterials<br>Chemistry, Hell National Research Center for<br>Physical Sciences at the Microscale, University of<br>Science and Technology of China, Hell, Anhu<br>280026, China<br>Institute of Innovative Materials (I2M), Departmer<br>of Chemistry, New Comerstone Science Laborato<br>Department of Materials Science and Engineering<br>Southern University of Science and Engineering<br>Southern University of Science and Technology. | nt<br>atrorm for Advanced Materi<br>nt<br>s<br>f<br>uticles, Organic polymers                                                                                                    | Tails<br>Share Add to Export<br>Control Control Co |  |
| Congresting                                                                                                    | *Email: shyu@ustc.edu.cn                                                                                                    |                                                                                                    |                                                                                                    |  |
| Phenolic resin, the first synthetic plastic with a h<br>and aldehydes. Phenolic resin has been extensive                                                                                                    | More by Shu-Hong Yu<br>View Biography<br>b https://orcid.org/0000-0003-3732-1011                                                                                                    | sized by polycondensation of pheno<br>ect of life such as civil equipment,                                                                                                    | als Managamenter                                                                                                    |  |

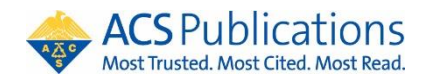

#### 4. 选择是否以开放获取形式发表

提交稿件后, ACS Paragon Plus 平台会询问作者是否需要遵守任何开放获取规定,

| Open Access Mandates                                    |     |  |  |
|---------------------------------------------------------|-----|--|--|
| * Are you expected to comply with Open Access mandates? |     |  |  |
| 0                                                       | Yes |  |  |
| 0                                                       | No  |  |  |

#### 以及如何支付相应的 OA 出版费用。

\* If yes, how are you intending to pay for Open Access Charges? The ACS Journal Finder is available for you to determine your best available option.

| 0 | I plan to submit a request for support through an institutional open access agreement. |  |
|---|----------------------------------------------------------------------------------------|--|
| 0 | I plan to pay with grant funding associated with this manuscript.                      |  |
| 0 | I plan to pay with discretionary funding.                                              |  |

\* 这些问题是为了让作者考虑以开放获取形式发表文章以及他们如何支付 APC, 答案不会影响机 构的 OA 发表流程。

#### 5. 签署期刊出版协议 (Journal Publishing Agreement)

稿件被接受后,作者将会收到一封电子邮件,要求作者签署期刊出版协议 (JPA) 以确定文章的版 权归属。请点击其中的链接,进入 JPA 在线签署工具。\*选择免联系/自动流程的机构管理员会也 同时收到通知。

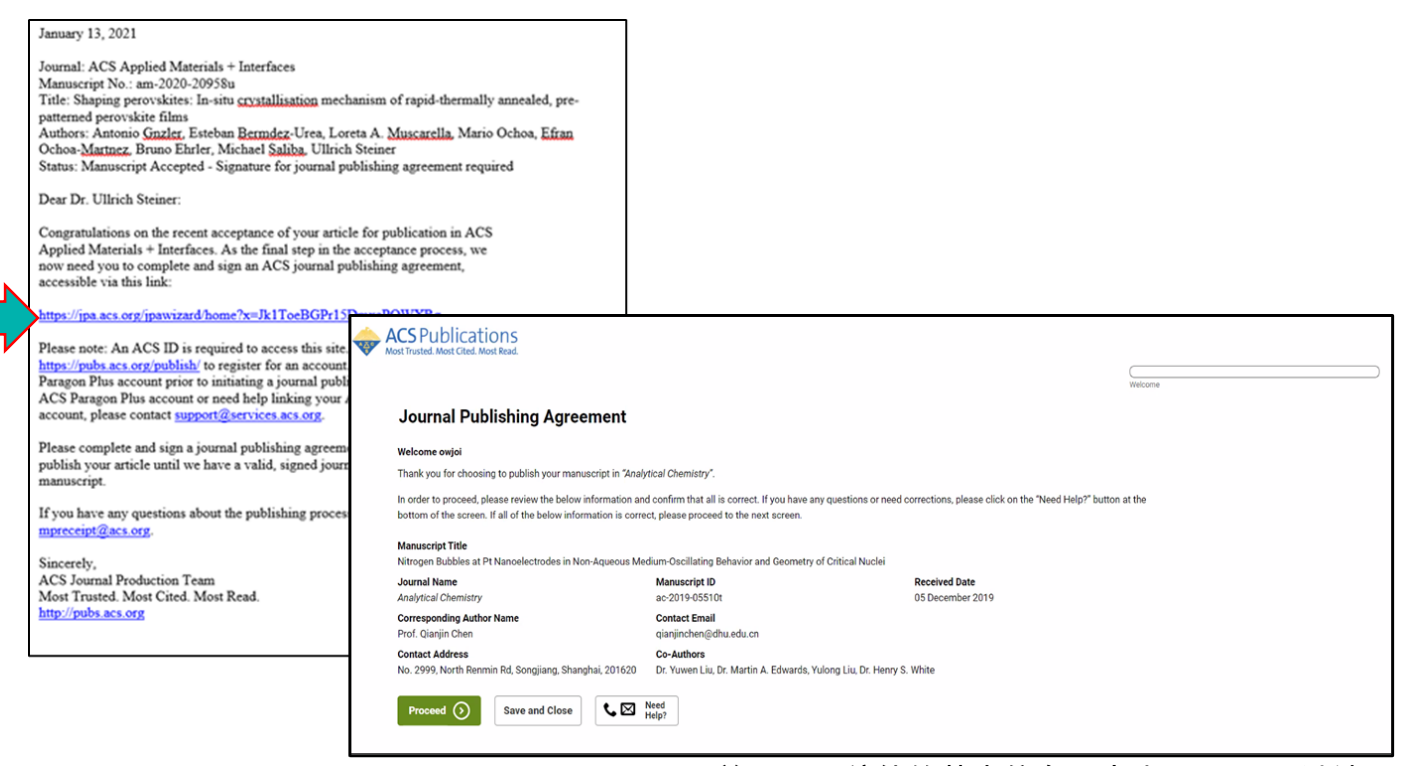

首页显示稿件的基本信息。点击 Proceed 继续。

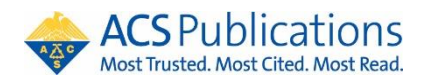

JPA 在线签署工具会识别作者是否属于中科院集团的合作机构,以及是否有资格获得 OA 出版资助。 以及如何支付相应的 OA 出版费用。

选择"Yes, I wish to publish open access as per the agreement"后,作者可保留版权。

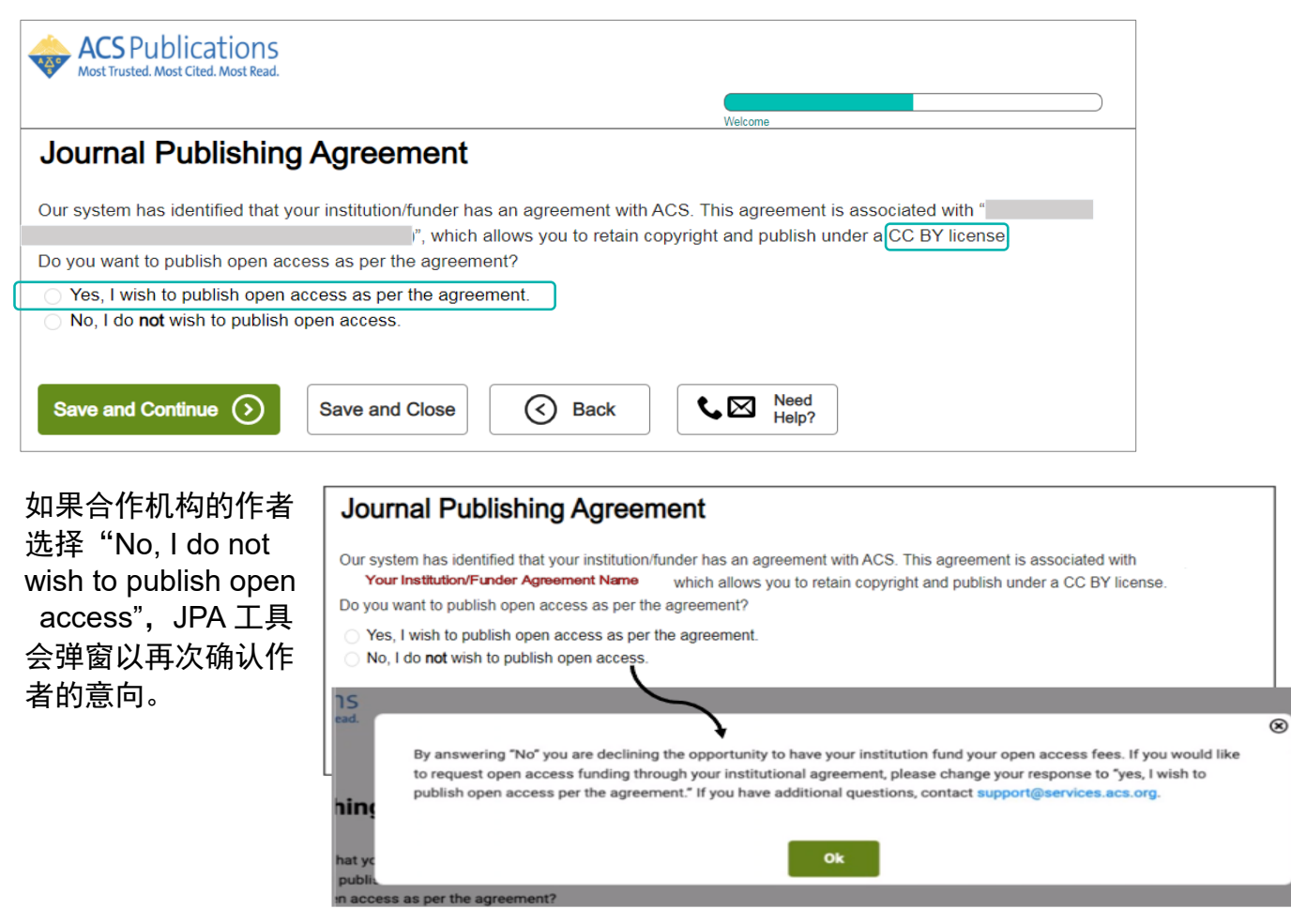

## 完成协议签署前,作者还需回答如下几个问题、并依次点击"Save and Continue"。最后请在签字 栏输入完整姓名、点击 Submit 提交协议。

|                                                                                                    | Journal Publishing Agreement                                                                                                    |
|----------------------------------------------------------------------------------------------------|----------------------------------------------------------------------------------------------------|
| Journal Publishing Agreement                                                                                                    | Does your employer need to sign* this Journal Publishing Agreement?<br>Yes, my employer needs to sign this agreement                                                                                                    |
| Were all authors of this manuscript <b>employees of one of the governments</b> listed below when they res <ul> <li>One or more authors was <b>not</b> an employee of any of the listed governments when they contribute</li> <li>All authors were <b>United States (U.S.)</b> Government employees when they contributed to this man</li> <li>All authors were <b>United Kingdom (U.K.)</b> Government employees when they contributed to this man</li> <li>All authors were <b>Canadian</b> Government employees when they contributed to this manuscript.</li> </ul> | <ul> <li>No, my employer does not need to sign this agreement</li> <li>* Authors are commonly authorized to sign agreements about their publishing activities, but in the event you are you might want to check with your employer or a more senior colleague.</li> <li>Save and Continue Save and Close Save and Close Back Need Help?</li> </ul> |
| All authors were New Zealand Government employees when they contributed to this manuscript. Was the corresponding author of the manuscript an employee of the United States (U.S.) Federal Governments (Commonwealth country that recognizes Crown Copyright, when the underlying research work and the p Yes, the corresponding author is an employee of one of those governments.                                                                                                    | Journal Publishing Agreement                                                                                                    |
| <ul> <li>No, the corresponding author is not an employee of one of those governments.</li> <li>Save and Continue Save and Close Back Need Help?</li> </ul>                                                                                                    | Thank you for completing the Journal Publishing Agreement for your manuscript. You can review the agreement here<br>Preview<br>If you agree with the terms, please sign the electronic version of the Journal Publishing Agreement for the manuscript '<br>Please enter your full name as signature in the box below.                              |
|                                                                                                    | Enter Full Name  I acknowledge that I have both reviewed and agree to the terms of this Journal Publishing Agreement.                                                                                                    |
|                                                                                                    | Need to sign the agreement physically? Click here to download a PDF version.         Click on "Save and Close" to save your progress. Please note that you are able to end this session and finish it later.         Submit ()       Save and Close         ()       Back         Verder       Help?                                               |

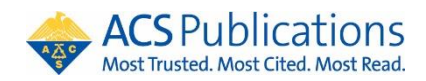

# 6. 作者收到 OA 资助通知

管理员审批后,通讯作者会收到批准或拒绝 OA 资助的邮件:

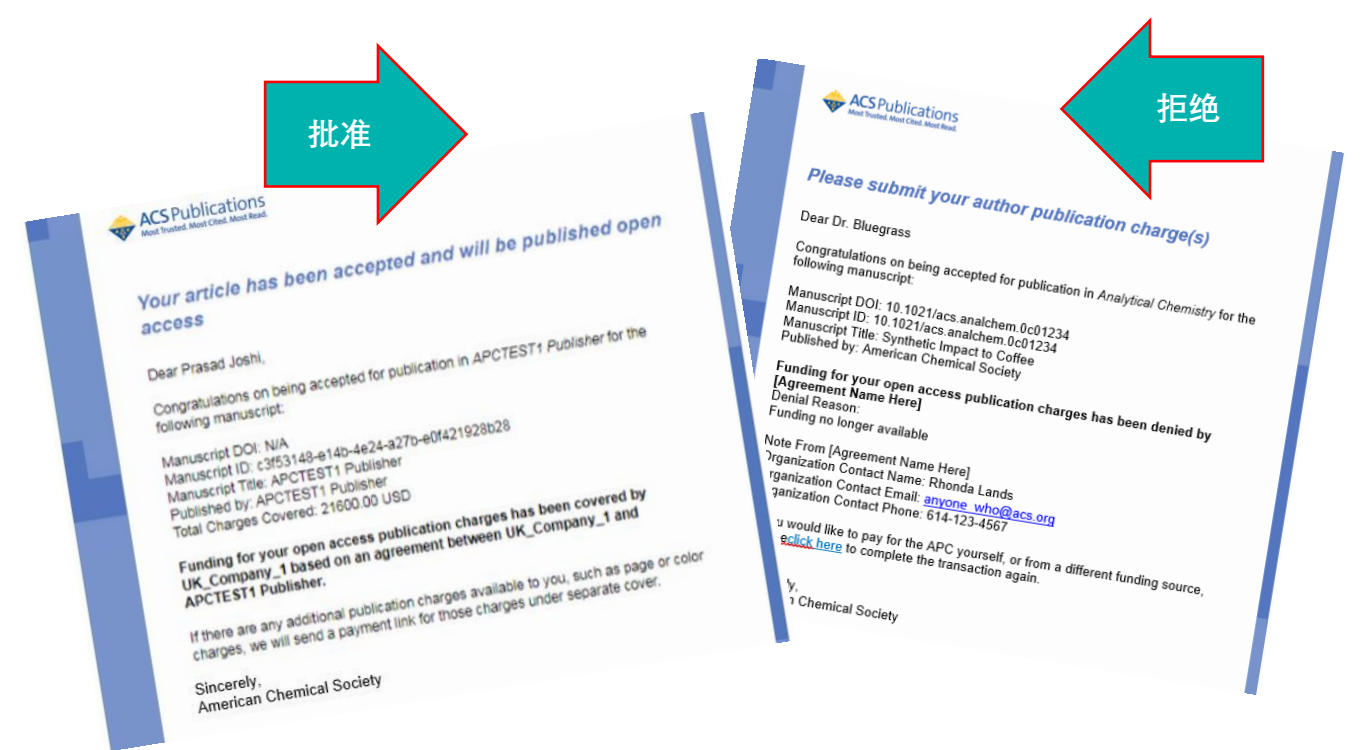

左图: OA 资助被批准,当 ACS 出版社完成稿件制作并在线发表时,文章以 CC-BY 的开放获取形式发布。

右图: OA 资助被拒绝, 作者收到电子邮件通知, 包含机构管理员选择的拒绝原因。

# 相关参考信息

<u>ACS AuthorChoice: License and Pricing Options</u>(作者自费 OA 发表的许可和价格方案) <u>ACS Publications Journal Finder</u>(选刊工具) <u>Understanding Copyright and the Journal Publishing Agreement</u> / <u>FAQs about the ACS Journal</u>

Publishing Agreement(关于期刊出版协议)